# Australian Institute of Architects

## Find an Architect (FAA) directory

A guide for A+ practices to uploading and managing your public profile

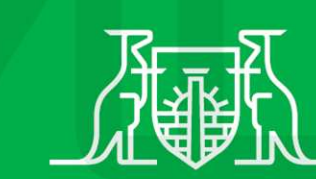

Australian Institute of Architects

## Contents

### Page Topic

- 3 About Find an Architect (FAA)
- 4 Login to the Member Portal
- 5 Login to the Member Portal (cont.)
- 6 Navigate to the Find an Architect Menu
- 7 FAA Terms & Conditions & FAA Opt Out
- 8 View enquiries
- 9 Edit Your Published Location/Address
- 10 Edit Your Published Name & Contact Details
- 11 Add Social Profiles
- 12 About Us Add Details About Your Practice
- 13 Define Your Practice's Scope of Work & Budget
- 14 Add Project Images
- 15 Add Links to Awards Submissions
- 16 Review Your Published Profile

## About Find an Architect

- The Find An Architect website allows prospective clients and the general public to search for the Institute's practice members by Location or by Name.
- Your practice profile will be published on the Institute's **Find an Architect** website directory (<u>https://members.architecture.com.au/FAA</u>)
- This is a voluntary service and you can opt out of having a public profile, by selecting **Opt out of Find an Architect** under **Find an Architect Profile.** (see page 5)
- Add a short description of your practice in the **About Us** section. As advised by the NSW Code of Professional Conduct (part 7, 19 Dealings with the Public), we recommend that you also add your registration number in this section.
- You must agree to FAA Website terms and conditions for your edited profile to be visible on the website (see page 5).
- For questions, comments or feedback about this A+ benefit, please contact <u>membership@architecture.com.au</u>.

# **Step 1:** Login to Member Portal

Login to the Member Portal.

Once logged in, on the landing page click **Manage My Practice** to open your practice profile.

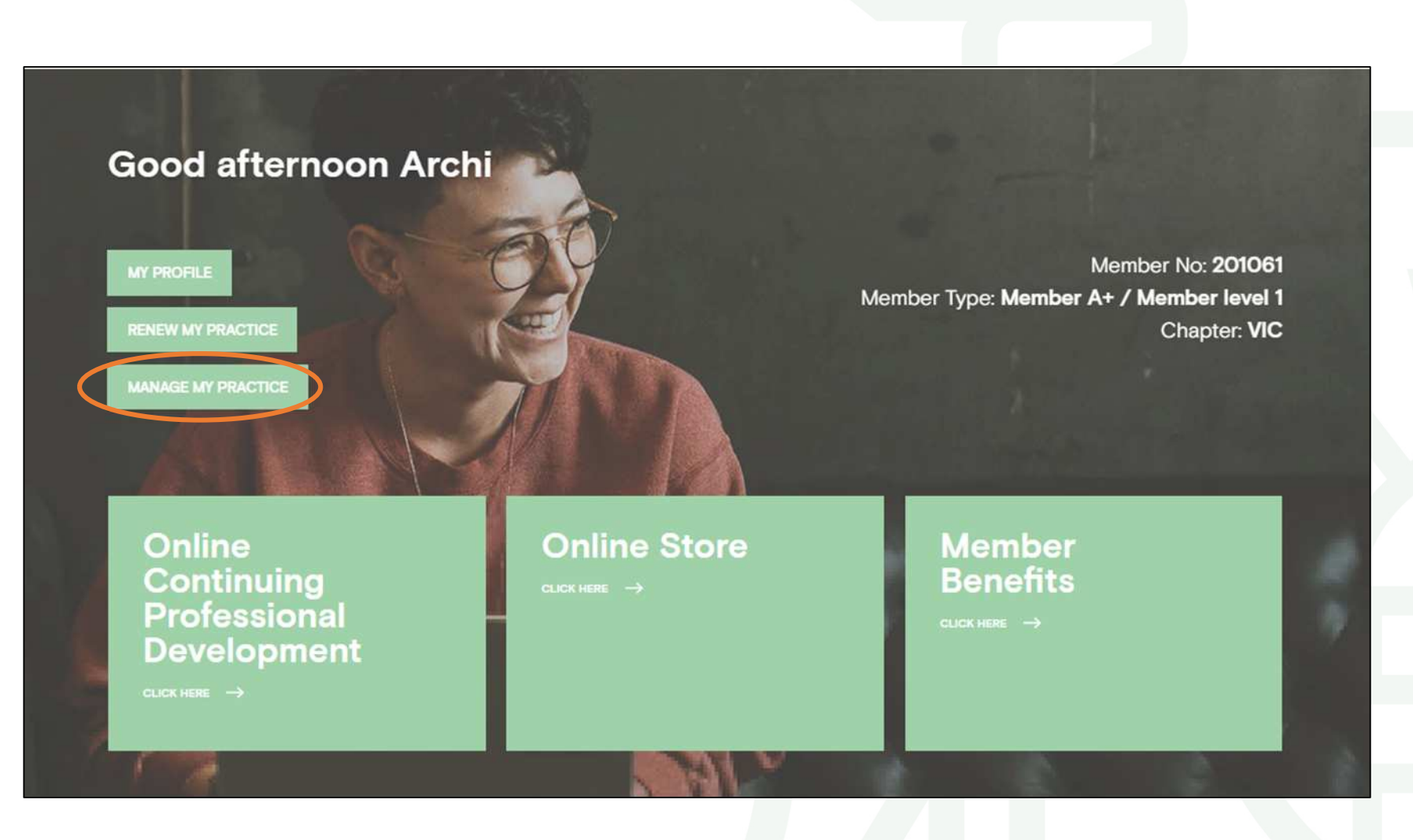

To <u>login to the member portal</u> you will need to use your Institute-registered email as your **username**.

If you cannot recall your password, use the **Forgot Password?** link below the login window, to reset your password.

**Step 1:** Login to Member Portal cont.

If you are a company administrator for multiple practices/ offices you will need to click on the practices listed on the About Me section of your personal profile to update each practice profile separately.

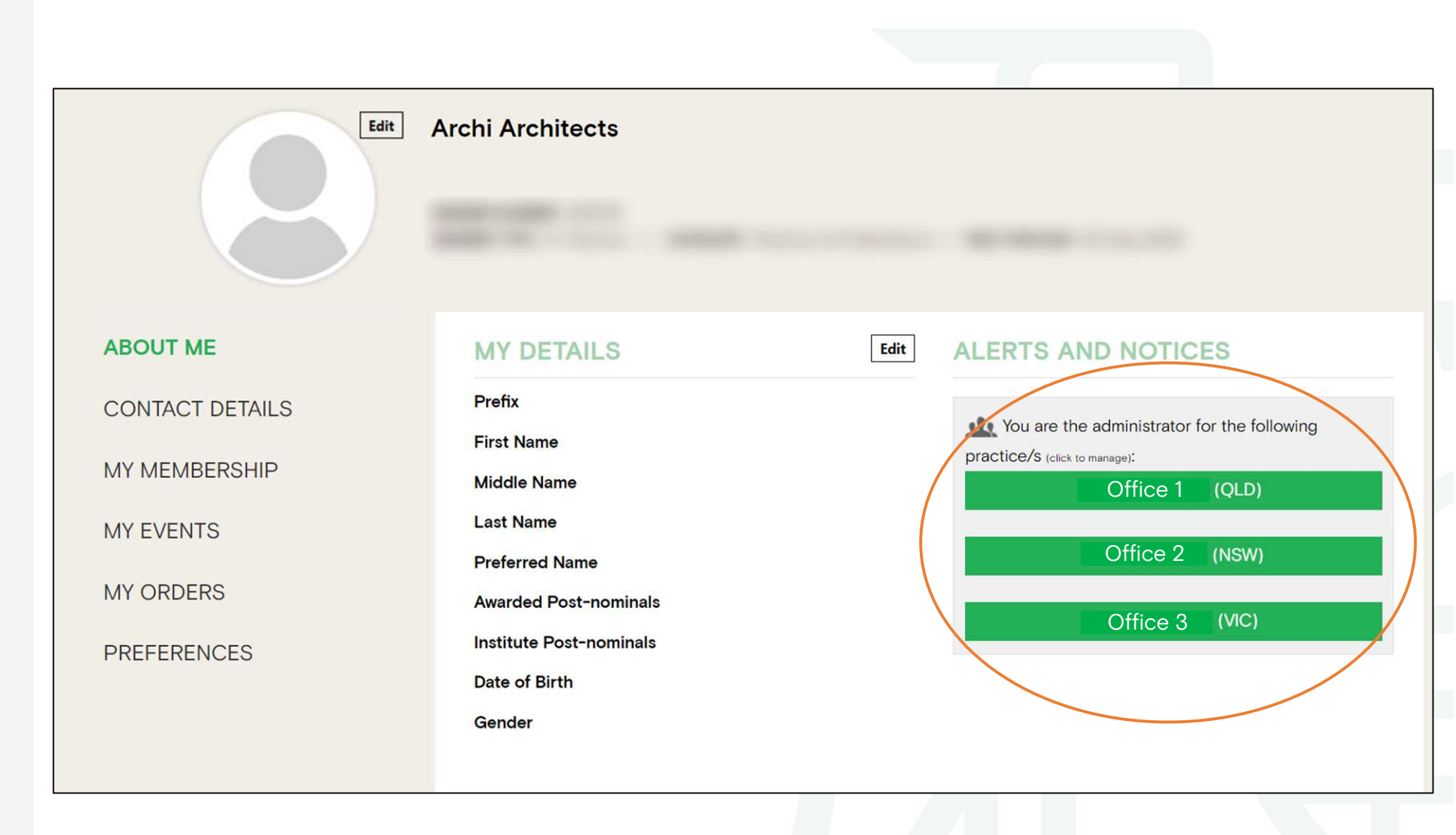

# **Step 2:** Menu Navigation

Select **Find an Architect** from the vertical menu in your **practice record** in the member portal.

| Edit              | Archi Architects                                    |                                                              |
|-------------------|-----------------------------------------------------|--------------------------------------------------------------|
|                   |                                                     |                                                              |
| ABOUT             | FIND AN ARCH                                        | TECT PROFILE UPDATE                                          |
| A+ MEMBER LIST    | Please role that any changes all change your has to | ting. You can save your changes at the lastion of the page.  |
| MEMBERSHIP        | By listing the loss and using the Find as Architect | 176.4 Methods, you agree that you have read and agree to the |
| EVENTS            | •                                                   |                                                              |
| ORDERS            |                                                     |                                                              |
| A+ MEMBER BADGE   |                                                     |                                                              |
| FIND AN ARCHITECT | 5                                                   | 122                                                          |
| FIND AN ARCHITECT | 5                                                   | 122                                                          |

# **Step 3:** Terms & Conditions

Review the Find an Architect (FAA) terms and conditions and tick if you agree.

Remember to **Save** any changes made to your profile! •By ticking the box and using the Find an Architect FAA Website, you agree that you have read and agree to the FAA Website terms and conditions.

The Find an Architect Directory Terms and Conditions is also available via this link.

Opt out of FAA (your practice will not be listed)

If you do not wish to have a public profile listing on the Find an Architect website, select **Opt out** of Find an Architect at the bottom of the page.

Save your selection.

# **Step 4a:** Enquiries

These fields allow you to view the enquiries that visitors to the **FAA website** have made.

This lists the My Enquiries (active and archived details), My Shares And Profile Views. ABOUT

A+ MEMBER LIST

MEMBERSHIP PAYMENTS

EVENTS

ORDERS

PRACTICE MEMBER BADGE

FIND AN ARCHITECT

PRINT PUBLICATIONS

### FIND AN ARCHITECT PROFILE UPDATE

Please note that any changes made to your profile will be shown in your live listing immediately. You can save your changes throughout and at the bottom of the page.

### FAA PROFILE MANAGEMENT INSTRUCTIONS

For further instructions on updating your FAA Profile click here.

### 

By ticking the box and using the Find an Architect FAA Website, you agree that you have read and agree to the
FAA Website terms and conditions.

VIEW YOUR PROFILE

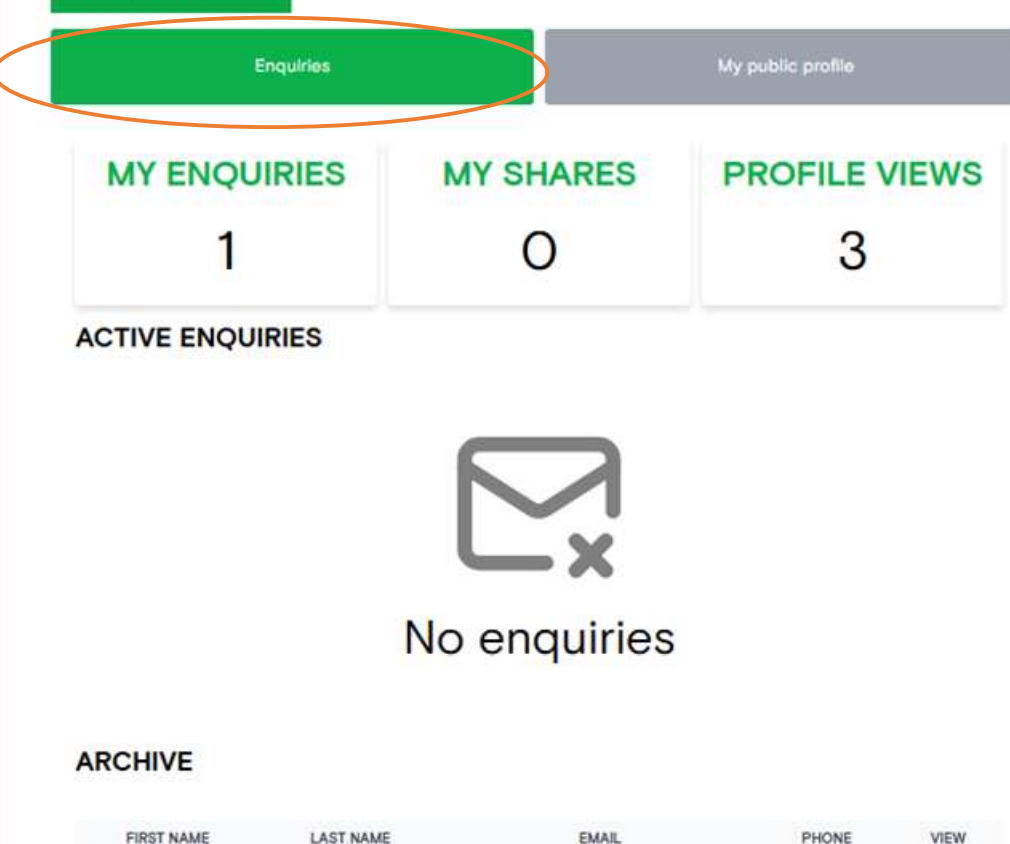

2

# **Step 4b:** Publicly Listed Location

These fields allow you to choose the details you wish to have **published on the FAA** website.

## Save your profile!

**Note:** If the display address selected is empty, incomplete or refers to a PO Box-only postcode, your profile <u>will not</u> <u>be shown</u> in the **Location search** results. Your practice profile will be displayed in the **Name search** results regardless of the display address selected.

The minimum information required for inclusion in the **Location** search is suburb, state, postcode and country.

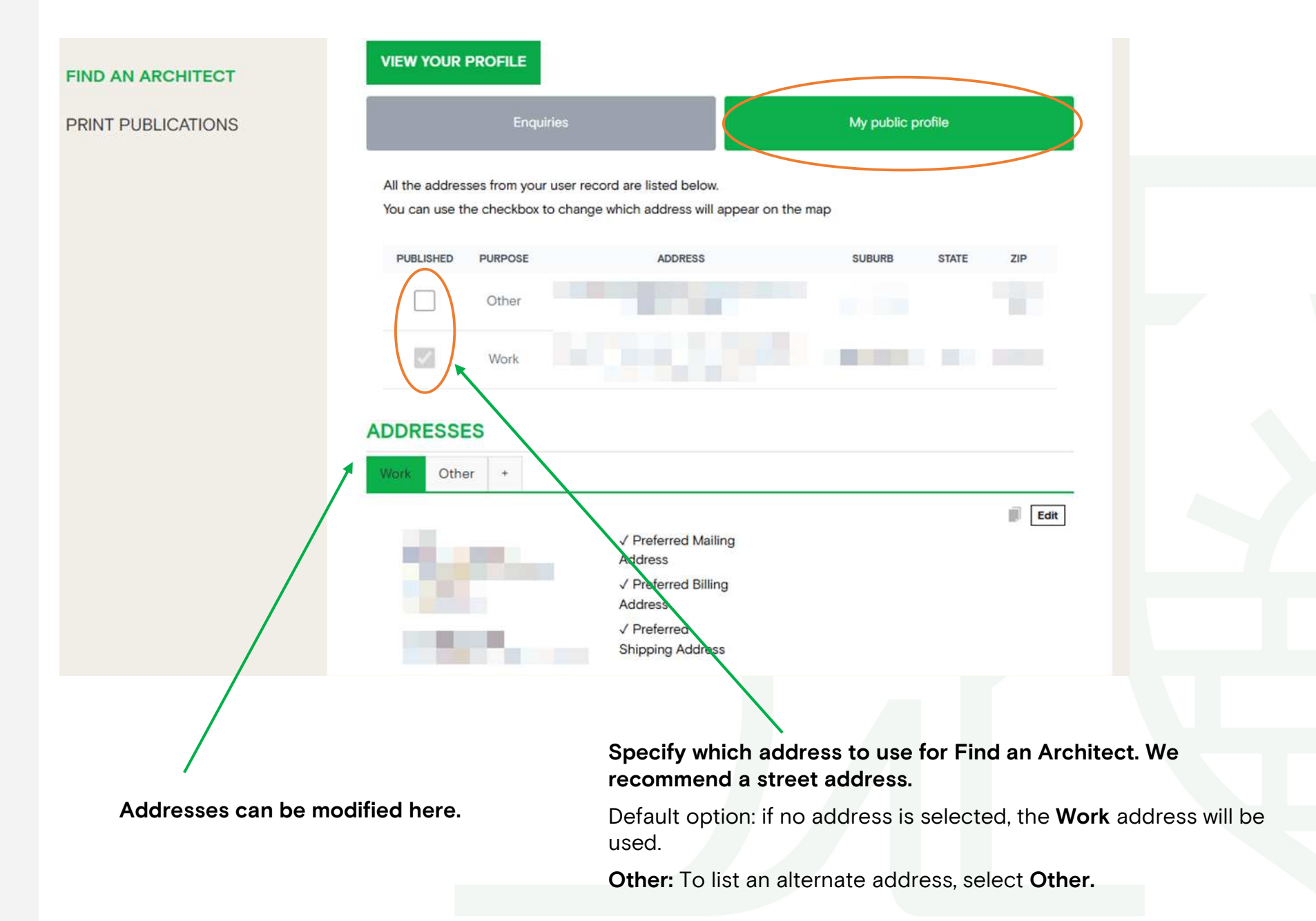

# **Step 5:** Publicly Listed Name & Contact Details

These fields allow you to choose the details you wish to have **published on the FAA** website.

Save your profile!

| Archi Architects                          |            |
|-------------------------------------------|------------|
| Name to show on FAA (if different from    | above)     |
| Archi Architects Display name             |            |
|                                           | h          |
| Current Email                             |            |
| membership@architecture.com.au            |            |
| Email Address to display (if different fr | om above)  |
| membership@architecture.com.au            | \$         |
| Work Phone                                |            |
| 03 8000 0000                              |            |
| Phone number to display (if different fr  | rom above) |
| 03 8620 3877                              |            |
| Website                                   |            |
| www.architecture.com.au                   |            |
|                                           |            |
|                                           |            |

DIGDI AV & CONTACT DETAILS

You may wish to enter a general office email address here (e.g. contactus@) where public enquiries can be sent. **Step 6:** Link your Social Profiles

If you have social media accounts associated with your practice, you can choose to **link** these to your **Find an Architect** profile.

Save your profile!

As shown in the examples above, the **full URL** must be provided including the **https:// at the beginning**.

The address will appear as a button in your profile.

## Step 7: About Us

**About Us** is a free text field where you can provide greater detail about your practice.

Save your profile!

### BIOGRAPHY

### About Us (Biography)

Lorem ipsum dolor sit amet, consectetur adipiscing elit. Ut malesuada dapibus sem et congue. Vivamus eu nunc ut lacus malesuada pretium imperdiet sed ligula. Proin vulputate tellus ultrices, laoreet ligula et, feugiat erat. Nullam placerat aliquam elit sed bibendum. Fusce eget massa ac ipsum condimentum sollicitudin. In non urna vitae tellus sodales varius. Integer pellentesque, lectus ut blandit consequat, ligula dolor commodo velit, non elementum turpis enim non est. Fusce pretium iaculis commodo. Phasellus et dictum diam, ut finibus justo. Phasellus ac ligula vitae leo dapibus sodales. Ut auctor vulputate risus, viverra facilisis felis dapibus iaculis. Mauris convallis arcu id quam aliquam venenatis. Proin tristique tellus eu pellentesque lacinia. Pellentesque nibh lacus, malesuada vel convallis in, cursus ac nunc.

Save

In the **About Us** section you can provide a short description about your practice.

Here you may wish to mention:

- Background information about your business
- Information about your qualifications and registrations
- Provide details about awards you have received
- Highlight particular projects
- Your design ethos
- Further details about areas of specialisation

# **Step 8:** Define your scope & budget

Select checkboxes that specifically apply to your practice. This will assist potential clients in using the filtered search on the Find an Architect website.

Target potential clients based on their search criteria linked to project size and budget.

Save your profile!

### PROJECTS

Project Types

Commercial

### Residential Project Types

Duplex

New home

Renovation or addition

Commercial Project Types
Check all
Commercial and office
Education
Health and aged care
Hospitality and tourism
Industrial

🗹 Mixed use

Multi-residential
 Public and cultural
 Sport and recreation

### Project Budgets

✓ \$1 - \$250K
 ✓ \$250K - \$500K
 □ \$500K - \$1m
 □ 1 million+

Project Sizes (m<sup>2</sup>) ○ 0 - 100 (m<sup>2</sup>) ○ 100 - 200 (m<sup>2</sup>) ○ 200 - 500 (m<sup>2</sup>) ○ 500 - 1000 (m<sup>2</sup>) ○ Larger than 1000 (m<sup>2</sup>)

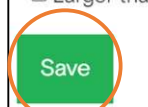

### SPECIALISATIONS

### Specialisations

Check all
Accessible design
Green star
Heritage considerations
Interior design
Landscape design
Low energy
Off grid houses
Sustainability
Urban design

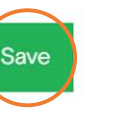

By selecting the specific areas of architecture you practice, you can attract potential clients with projects that **match your expertise and interest areas**.

**Project Types:** You can select **either or both** Residential and/or Commercial project types.

### Project Subtypes and

**Specialisation:** Multiple checkboxes can be selected, however it is recommended, to only select **areas you specialise in**. Selecting all types will reduce the filtered search capability for potential clients to find you.

# Step 9: Add project images

Each profile has a limit of 6 images (of up to 500KB in size).

Click the **Add** button to add an image. Click **Edit** to replace or the **X** to remove.

This showcase will assist potential clients in better understanding the work and design thinking of the practice.

Save your profile!

### SHOWCASE IMAGES (MAX OF 6)

Please upload a max image size of 500 KB

|                                                                                                    | image      |                              | $\sim$ |   |               |
|----------------------------------------------------------------------------------------------------|------------|------------------------------|--------|---|---------------|
| nttps://content.api.news/v3/images/bin/24d7e30404162cfff83653f<br>a0afef28c                                                                     | *          | My house                     | Edit   | × |               |
| mage 2                                                                                                    | *          | Image 2                      | Edit   | × | Edit          |
| mage 3                                                                                                    | *          | Image 3                      | Edit   | × | • Your Re     |
| mage 4                                                                                                    | *          | Image 4                      | Edit   | × | i lour ne     |
| mage 5                                                                                                    | *          | Image 5                      | Edit   | × |               |
| Photo of a building                                                                                                    | <u>*</u>   | This is a building we<br>did | Edit   | * | •Image        |
| u have reached the maxmum amount of imagesYou have reached t                                                                                    | ne maxinu  |                              |        |   | HORIZED CLOCK |
| u have reached the maxmum amount of imagesYou have reached to<br>e maxmum amount of images<br>Opt out of FAA (your practice will not be listed) |            |                              |        |   |               |
| u have reached the maxmum amount of imagesYou have reached to<br>e maxmum amount of images<br>Opt out of FAA (your practice will not be listed) | ine maximu | -                            |        |   |               |
| u have reached the maxmum amount of imagesYou have reached to<br>e maxmum amount of images<br>Opt out of FAA (your practice will not be listed) |            |                              |        |   |               |

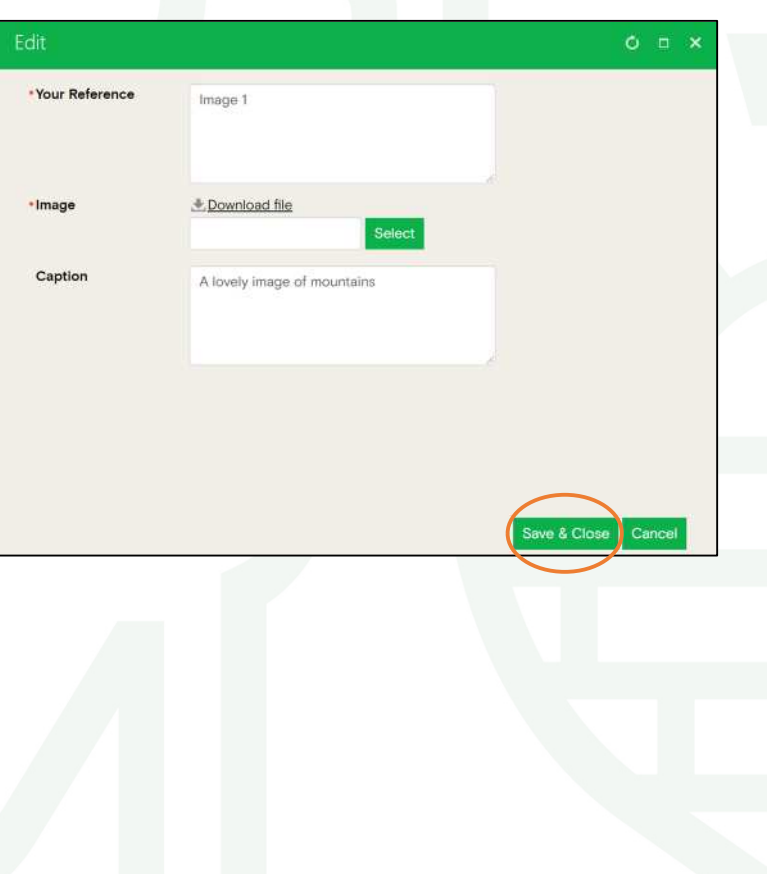

# **Step 10:** Add links to your Institute Awards Submissions

Click the **Add** button to add a link to an award submission. Click **Edit** to replace or the **X** to remove.

Save your profile!

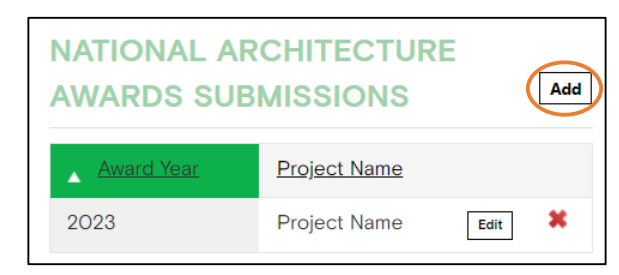

In 2023 the Institute introduced the <u>National</u> <u>Awards Gallery</u> to its public website and created a dedicated webpage for every project entered in the Institute's National Awards Program. You can now share this webpage from your FAA profile.

| Project Name | Required                                                                                                    |
|--------------|----------------------------------------------------------------------------------------------------|
| Project Link | Please copy and paste the full URL from architecture.com.au here<br>for your project. Find your project URL at<br>architecture.com.au/awards/projects. Links to other websites will<br>not be displayed. |
|              | Required                                                                                                    |
|              |                                                                                                    |
|              |                                                                                                    |
|              |                                                                                                    |

Include the award year, the project name and copy and paste the full URL of your project submission from the Institute's **National Architecture Awards** website.

You can find your project URL at https://www.architecture.com.au/awards/projects.

The project name will appear as a link in your profile.

Please note:

- Awards submissions from 2023 onwards are available to be linked at present
- Links to external websites will not be displayed

## **Step 11:** Review your Published Profile

Once you have saved any final changes, click the **View Your Profile** button at the start of the page to review your published profile as it appears on the **Find an Architect** website.

**Note:** Remember that by listing a profile on the <u>Find an Architect website</u> you are promoting your practice as a registered architectural business. Members are responsible for the accuracy of all information displayed on their profile.

### FIND AN ARCHITECT PROFILE UPDATE

Please note that any changes will change your live listing. You can save your changes at the bottom of the page.

• By ticking the box and using the Find an Architect FAA Website, you agree that you have read and agree to the FAA Website terms and conditions.

# View your profile

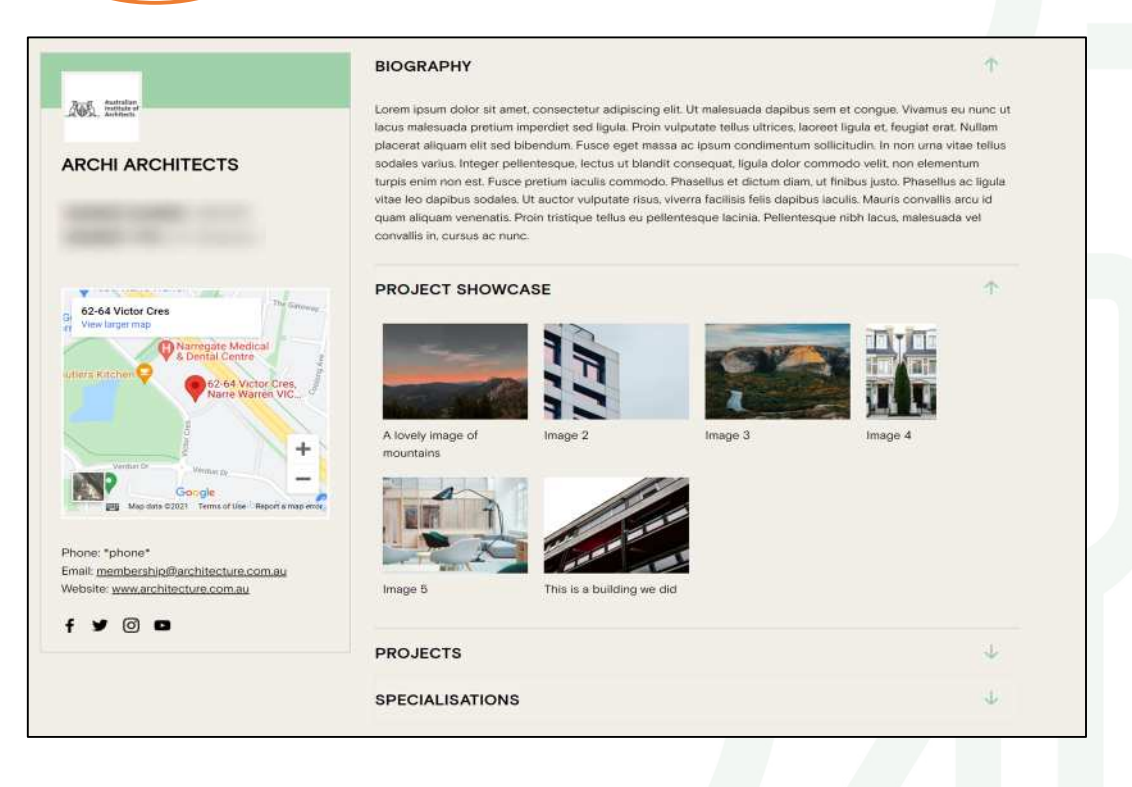

The project scope and areas of expertise that were selected will be shown in the drop-down menus under headings **Project** and **Specialisations**.

# Australian Institute of Architects

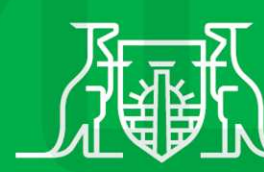

Australian Institute of Architects